# 東京都立大学2025講義資料 PyTorch環境構築

セットアップマニュアル

Windows11を中心に説明します。Macでも可 ただし、MacではNVIDIA GPUは不可です (M1~M4 MacのMPSは利用可能です) Intel Macは未検証です Python3.11.9以上が動作するPCが必要です

Anacondaは使いません。pythonのvenvに移行です。 GPUを利用するにはNVIDIA系が必要です。 その際にはCUDA 11.8 + cuDNN 8.9.7\_cuda11が必要です。 python 3.11.9 PyTorch 2.7.1 Jupyter Notebook

(作成)

東海国立大学機構 岐阜大学工学部電気電子・情報工学科 東海国立大学機構 岐阜大学人工知能研究推進センター 東海国立大学機構 健康医療ライフデザイン統合研究教育拠点 東海国立大学機構岐阜大学 One Medicine 創薬シーズ開発・育成研究教育拠点 原 武史+chatGPT

2025年6月11日公開, 6月18日修正, 6月21日修正,

1

### はじめに

このマニュアルは、PyTorchを利用した深層学習の環境を構築するために、GPU対応のWindowsPCを構築し、その上にPythonの機能:venvで仮想環境を作り、プログラミングの環境を構築するために作成しました。dockerか迷いましたが、MPSが使えないのでvenvにしました。軽いです!

構築は

- Phase 2 Pythonのインストールと仮想環境構築
- Phase 3 PyTorch環境の構築
- Phase 4 基本的な動作確認

の4つからなります

Windowsで、<u>対応のGPUを搭載している場合には、Phase1から設定</u>を行なってく ださい.すでにCUDA、cuDNNのインストールされている場合にはバージョンの確 認をお願いします.

Windowsを利用していても**GPUがない場合、もしくは、MacOSを利用の場合に は、Phase 2から設定**を行なってください、MacOSから操作する場合には、いわ ゆるNVIDIAの「GPU」は利用できません。

M1~4チップ搭載のMacは, Phase 2から設定が可能です. 十分にチェックできて いませんが, M1~M4 MacのMetal Performance Shader(MPS)も使えそうです.

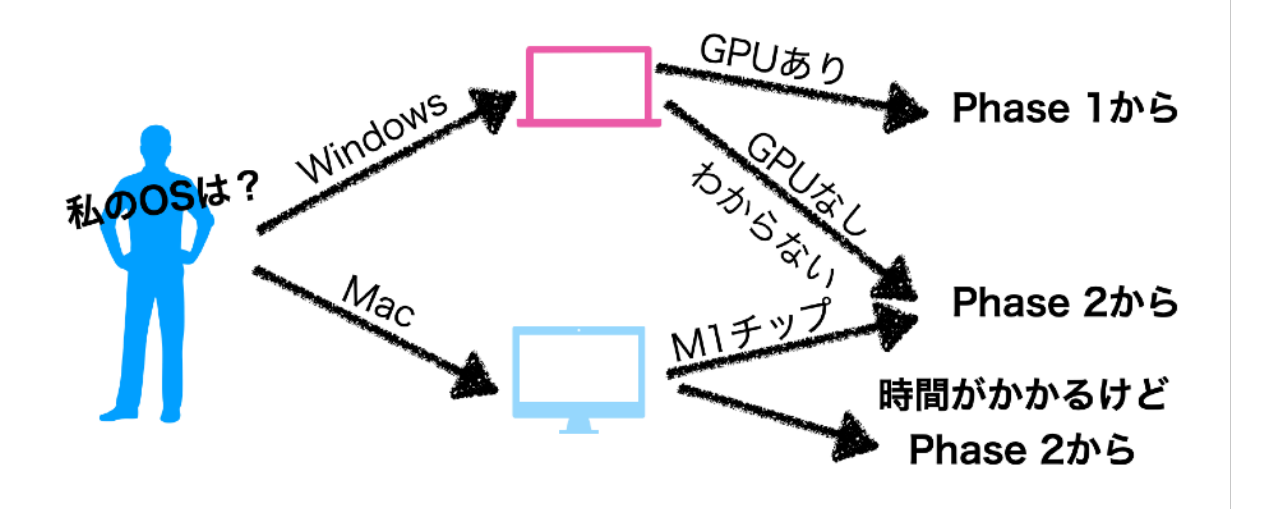

### 目 次

4

28

Phase 1 CUDAとcuDNNのインストール

GPU対応のWindowsPCを構築する 実行環境 Windows11 RTX3060 12GB CUDA 11.8 cuDNN 8.9.7

### Phase 2 Pythonのインストールと仮想環境構築 11

Pythonをインストールして仮想環境:venvを作る 実行環境 公式python3.11.9をインストール. venv(python純正の仮想環境)を構築

| Phase 3 | PyTorch環境の構築            | 18 |
|---------|-------------------------|----|
| 構築し     | った仮想環境にPyTorchをインストールする |    |

GPU対応と非対応で少し操作が異なります 実行環境 PyTorch 2.3.1

### <u>Phase 4 基本的な動作確認</u>

基本的な動作確認をする

| <u>補</u> | 足                                        | 35 |
|----------|------------------------------------------|----|
|          | どのGPUはどのバージョンのCUDAが必要か?                  | 35 |
|          | Apple Metal Performance Shaders (MPS)の利用 | 36 |

東京都立大学2025

# Phase 1

CUDAとcuDNNのインストール

# GPU対応のWindowsPCを構築する

CUDA11.8, cuDNN 8.9.7\_cuda11を例に説明します お持ちのGPUの種類を調べましょう GPUのCompute Capabilityを確認してバージョンを決めてください (補足を参照)

> Linux/Windows対応のPyTorchの安定版(2.7.1)は CUDA 11.8を推奨のようです (6/1/2025現在)

### <u>GPUを利用する場合:利用するGPUの判定が必要です・NVIDIA限定です</u>

Windows11を対象に説明します。Macは利用できません。 Compute Capability(CC)が3.5から対応です。まとめはp.35を参照。 https://developer.nvidia.com/cuda-gpus NVIDIA RTX2080はCC=7.5です。RTX30x0はCC=8.6です。 1080はCC=6.1です。1650TiはCC=7.5です。 Win10/11用のCUDA11.8とcuDNN 8.6.0が必要です。

### GPU Step1: CUDAのダウンロード

以下からダウンロードします. 最新がありますが, 11.8にします. https://developer.nvidia.com/cuda-toolkit-archive CUDA Toolkit 11.8 を探します Windows, x86\_64, 10もしくは11, localです. 3.0GBあります. ダウンロードします.

| CUDA Toolkit 11.8 Downloads                                                                                                    |
|----------------------------------------------------------------------------------------------------|
| Select Target Platform                                                                                                    |
| Click on the green buttons that describe your target platform. Only supported platforms will be shown. By downloading and using the software, you agree to fully comply with the terms and conditions of the CUDA EULA. |
| Operating System Linux Windows                                                                                                    |
| Architecture x86_64                                                                                                    |
| Version         10         11         Server 2016         Server 2019         Server 2022                                                                                                    |
| Installer Type exe (local) exe (network)                                                                                                    |
| Download Installer for Windows 11 x86_64                                                                                                    |
| The base installer is available for download below.                                                                                                    |
| > Base Installer Download (3.0 GB)                                                                                                    |
| Installation Instructions:                                                                                                    |
| <ol> <li>Double click cuda_11.8.0_522.06_windows.exe</li> <li>Follow on-screen prompts</li> </ol>                                                                                                    |
| The checksums for the installer and patches can be found in Installer Checksums.<br>For further information, see the Installation Guide for Microsoft Windows and the CUDA Quick Start Guide.                           |

### GPU Step2: CUDAのインストール

ダウンロードした実行ファイルを実行し,指示通りインストールします. 実行環境にもよりますが,ファイルが大きいためダブルクリックのあと 実行されるまでに無反応の時間が長いです.複数起動しがちです. ご注意ください. インストール作業自体には15分程度必要です.

### <u>GPU Step3: cuDNNのダウンロード</u>

以下のページからダウンロードします. ダウンロードには、NVIDIAのアカウントが必要です. ログイン要求などされて、認証されるとダウンロードできます.

### **cuDNN** Archive

NVIDIA cuDNN is a GPU-accelerated library of primitives for deep neural networks.

Download cuDNN v8.9.7 (December 5th, 2023), for CUDA 12.x

Download cuDNN v8.9.7 (December 5th, 2023), for CUDA 11.x

## Local Installers for Windows and Linux, Ubuntu(x86\_64, armsbsa)

Local Installer for Windows (Zip)

https://developer.nvidia.com/rdp/cudnn-archive Download cuDNN v8.9.7 for CUDA 11.xを探します. その中に「Local Installer for Windows (Zip)」があります.

| 2000 | cudnn-wind                                                       | ows-x      | (86_64-8. | 9.7.: × | +          |       |                                    |                  |
|------|------------------------------------------------------------------|------------|-----------|---------|------------|-------|------------------------------------|------------------|
| ÷    | $\rightarrow$                                                    | $\uparrow$ | С         |         | > ダウンロ     | コード > | cudnn-windows-x86_64-8.9.7.29_cuda | 11-archive.zip > |
| ÷    | 新規作成 、                                                           |            | 26        | c (     | ò Ø        | R     | ① ↑↓ 並べ替え ~ = 表示 ~                 | 宿 すべて展開          |
| 1    | 🏫 ホーム                                                            |            |           | 1       | 名前         |       | ^                                  | 種類               |
|      | ヹ」ギャラリー □ cudnn-windows-x86_64-8.9.7.29_cuda11-archive ファイルフォルダー |            |           |         | ファイル フォルダー |       |                                    |                  |

ダウンロードしたら、ZIPファイルを展開します.

### GPU Step4: cuDNNのインストール

展開すると以下のようなファイル構成が見えます.

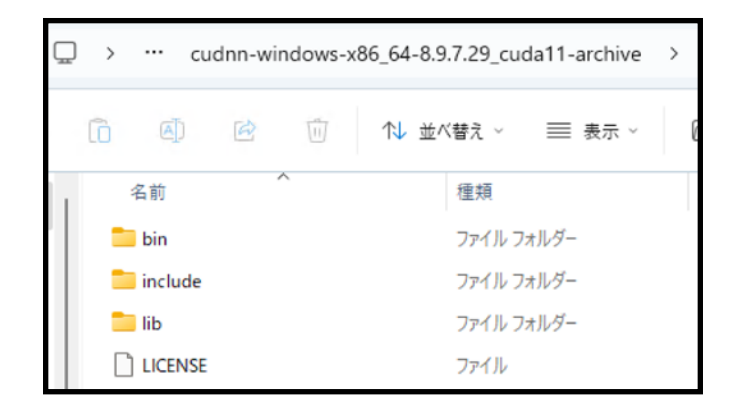

「bin」「include」「lib」の3つのフォルダーが見えます.

### GPU Step5: cuDNNのインストール:インストール先の確認

CドライブのProgram Filesの中を見ます. その中に「NVIDIA GPU Computing Tookkit」フォルダがあります. その中に「CUDA」フォルダがあります. その中に「v11.8」フォルダーがあります. これを<u>「インストール先フォルダー」</u>とします. インストール先フォルダーの中身は、以下のようになります.

|   | >  | PC >    | Windo     | ows (C:) | > | Program | n Files > | NVIDI/  | A GPU Co | omputing Toolkit | > | CUDA | > | v11.8 | > |
|---|----|---------|-----------|----------|---|---------|-----------|---------|----------|------------------|---|------|---|-------|---|
| ) | lõ |         | R         | Ũ        | ∿ | 並べ替え    | ~ ≡       | 表示 ~    |          |                  |   |      |   |       |   |
| 1 | 4  | 名前      |           | ~        |   |         | 更新日時      |         |          | 種類               | t | ナイズ  |   |       |   |
|   |    | bin     |           |          |   |         | 2023/07/1 | 3 13:51 |          | ファイル フォルダー       |   |      |   |       |   |
|   |    | compute | sanitizer |          |   |         | 2023/07/1 | 3 13:47 |          | ファイル フォルダー       |   |      |   |       |   |
|   |    | extras  |           |          |   |         | 2023/07/1 | 3 13:47 |          | ファイル フォルダー       |   |      |   |       |   |
|   |    | include |           |          |   |         | 2023/07/1 | 3 13:51 |          | ファイル フォルダー       |   |      |   |       |   |
| * |    | lib     |           |          |   |         | 2023/07/1 | 3 13:47 |          | ファイル フォルダー       |   |      |   |       |   |

これが見えない場合にはCUDAのインストールに失敗しています.

次のステップで,先にダウンロードしたcuDNNのファイルコピーします. コピーには管理者権限が必要になる場合があります. <u>GPU Step6: cuDNNのインストール:「bin」の中身をコピー</u>

ダウンロードしたファイルの「bin」の中にある 「cudnn64\_8.dll」などすべてのファイルを インストール先フォルダーの「bin」の中にコピーします.

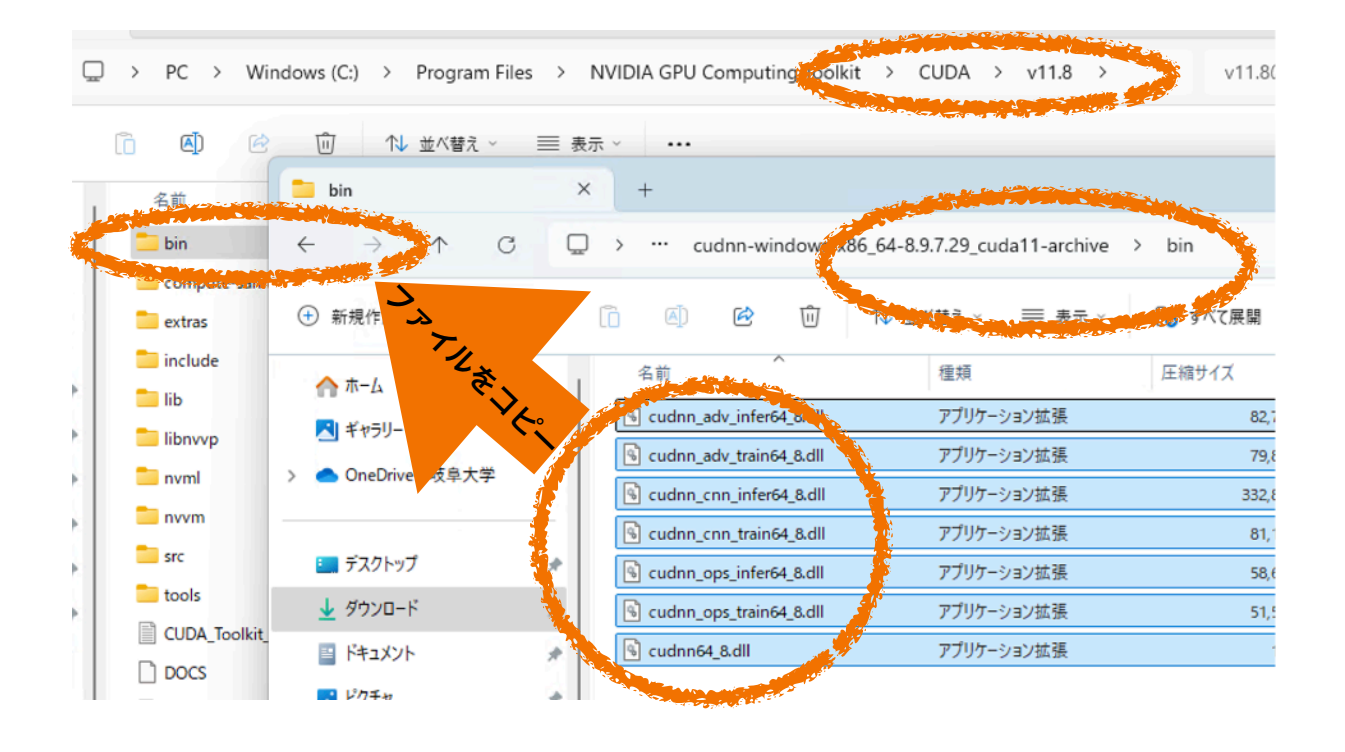

まだまだつづくよ~

<u>GPU Step7: cuDNNのインストール: 「include」の中身をコピー</u>

ダウンロードしたファイルの「include」の中にある

「cudnn.h」などを

インストール先フォルダーの「include」の中にコピーします.

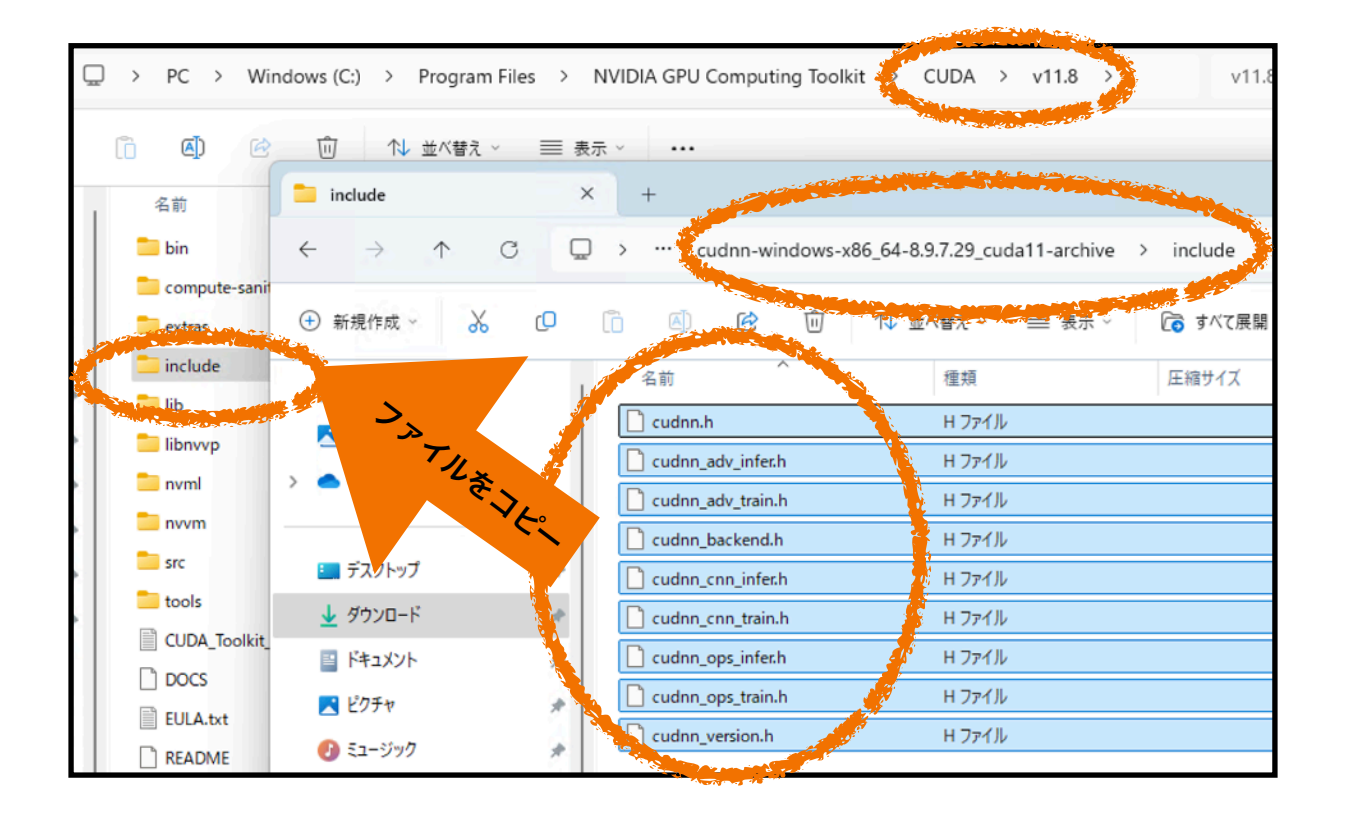

まだまだつづくよ~

### <u>GPU Step8: cuDNNのインストール: 「lib」の中身をコピー</u>

「lib」のコピーは少し異なります.

ダウンロードしたファイルの「lib」の中のファイルをコピーします ただし、コピー先は、CUDA/v11.8/lib の中の「x64」フォルダーです 「lib」ではなくその中の「x64」フォルダーがコピー先です 注意してコピーします

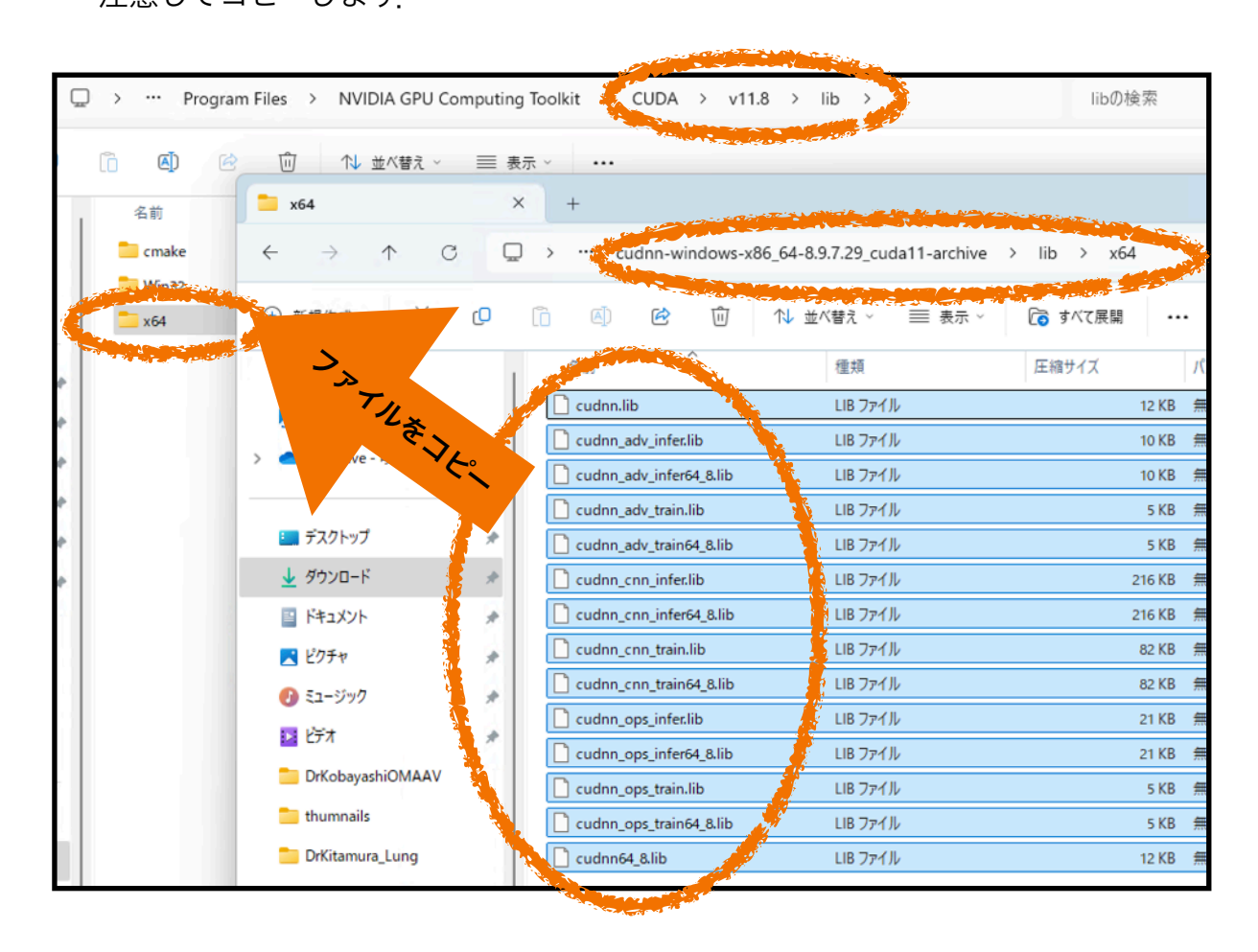

#### GPU Step9: 念のため再起動します

ライブラリ系が増えたので念のため再起動します.

### 以上でCUDAとcuDNNのインストールは終了です.

# Phase 2

Pythonのインストールと仮想環境の構築

# Pythonをインストールして 仮想環境を作る

# 「Pythonのインストール」と 「venv」の設定の2段階です <sup>ライブラリの都合上Python 3.11.9を利用します</sup>

PyTorch 2.3.1はPython3.8以上が必要です 少なくともPython3.8以降が動作しないPCは諦めてください

> PATHの概念が重要です カレントディレクトリを意識できてますか?

<u>Step1:</u>ウェブサイトからダウンロードしてインストールします. Pythonは研究, 個人, 商用において無償で利用できます. 以下からダウンロードし てください.

(Mac) https://www.python.org/downloads/macos/

(Win) https://www.python.org/downloads/windows/ から64-bitを. 非常に見にくいですが、頑張って3.11.9を探してください.

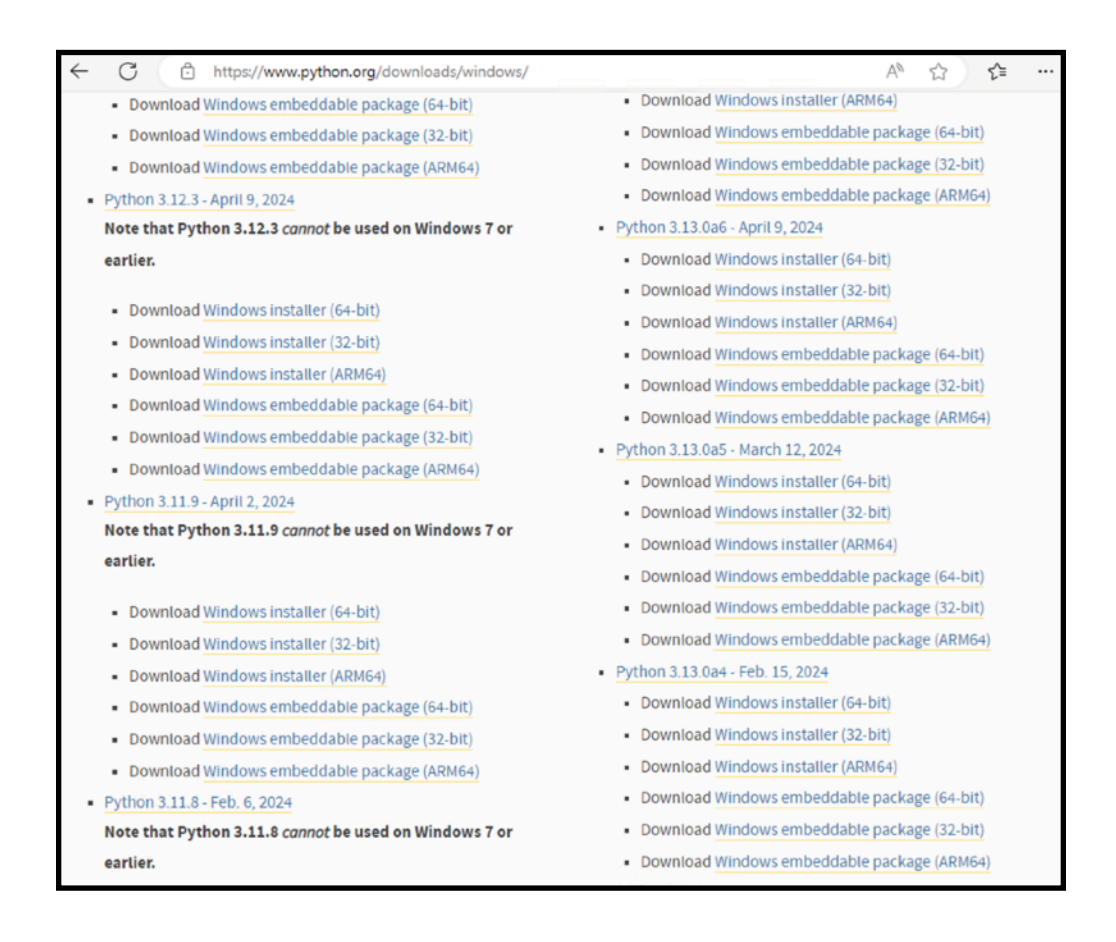

<u>Step 2</u>: リンクをクリックしすると、ダウンロードが始まります. ダウンロードしたファイルはダウンロードフォルダーに保存されます. Mac/Winいずれでもダウンロードしたファイルを展開してください. そうすると、インストーラが見つかります. Step 3: インストーラーを起動します.

Win 以下の画面に注意してインストールします. Add python.exe to PATH にチェックをします. その後、Install Now をクリックします.

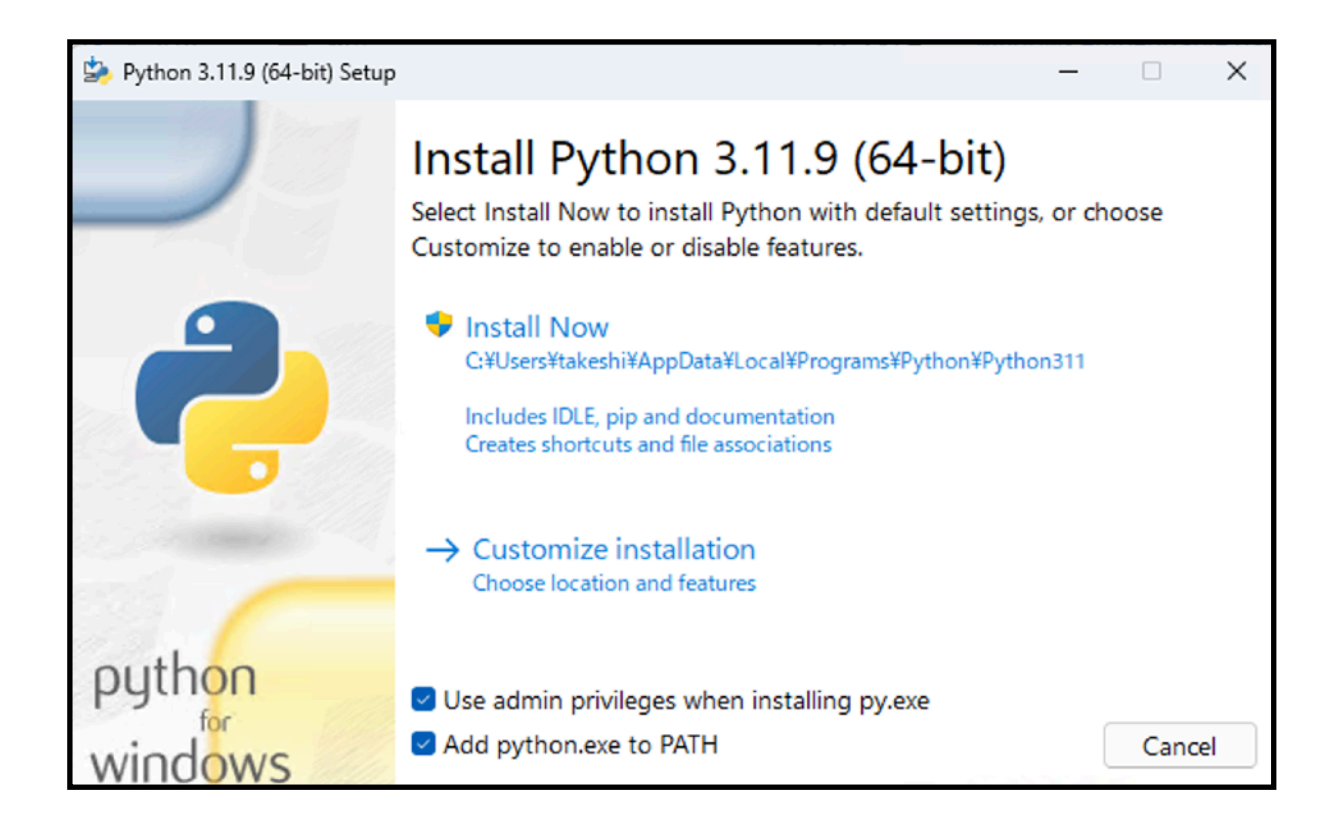

Mac そのまま設定を変更せずインストールします.

<u>Step 4:</u>その後,様々な画面が表示されます。 実際のインストール作業が開始されます。しばらく時間がかかります。

Step 5: インストールが終了すると最後の案内が表示され完了できます。

### これで、第1段階「Pythonのインストールは終了」です. 次はPythonの機能を利用した「venv」のインストールです.

#### <u>Step 7:</u>動作確認

Pythonのインストールが完了しても大きく変わりません。 そのため、コマンドラインで実際に確認しましょう。

**Win** コマンドライン (cmd) を開いて python と入力します. python3 ではありません. python です.

| אַרעם <i>ד</i> אַעדע אַדע אַדע אַדער אַרער אַרער אַרער אַרער אַרער אַרער אַר                                                                                                    |
|----------------------------------------------------------------------------------------------------|
| Microsoft Windows [Version 10.0.26100.4061]<br>(c) Microsoft Corporation. All rights reserved.                                                                                                    |
| C:\Users\takeshi>python<br>Python 3.11.9 (tags/v3.11.9:de54cf5, Apr 2 2024, 10:12:12) [MSC v.1938 64 bit (AMD64)] on win32<br>Type "help", "copyright", "credits" or "license" for more information.<br>>>> quit() |
| C:\Users\takeshi>                                                                                                    |

**Mac** ターミナルを開いて python3 と入力します. 以前にAnacondaを利用していた場合, プロンプトの先頭に(base)と表示される場合があります. その時は conda deactivate

と入力してAnacondaを止めてください. そうすると(base)が消えます.

M2Air:~ th\$ python3
Python 3.11.9 (v3.11.9:de54cf5be3, Apr 2 2024, 07:12:50) [Clang 13.0.0 (clang-1300.0.29.30)] on darwin
Type "help", "copyright", "credits" or "license" for more information.
>>> quit()
M2Air:~ th\$

いずれもPython 3.11.9が起動していることが確認できます. quit()で終了すると,通常のターミナルに戻ります.

#### Step 8: 仮想環境の構築(1) 原理の理解

環境名は testenv として構築します. この名前は自由に決めてください. 仮想環境は、その環境のファイルがすべて環境名のフォルダーの中に保存されま す. したがって、そのフォルダーを消せばいつでも消去できます.

リアルPC 実物が必要. 起動などが時間がかかる.

仮想環境 すべてソフトウェアで管理. 起動が早い.

ただし、Pythonの仮想環境のみ対応なので、いわゆるVirtual環境ではないです。

**Step 9**: 仮想環境の構築(2)環境名の設定 環境名は「testenv」とします. ターミナル/コマンドウィンドウを開きます. それぞれ以下のコマンドを投入します.

Win python -m venv testenv

Mac python3 -m venv testenv

これで、pythonがもつvenvの機能を使って、環境名「testenv」ができました. この結果、testenvという名前のパソコンが(ただしPython3.11.9にかぎる)、ク リーンな状態で構築できました.

Step 10: 仮想環境の構築(3) 仮想環境の起動 構築しただけでは起動していません. 起動にはそれぞれ以下のコマンドを投入します.

Win testenv\Scripts\activate

Mac source testenv/bin/activate

activateすると、ターミナルの表示が変わります. 注意してみると、先頭に環境名(testenv)が入ります. これで仮想環境のPCが動いていることが確認できます.

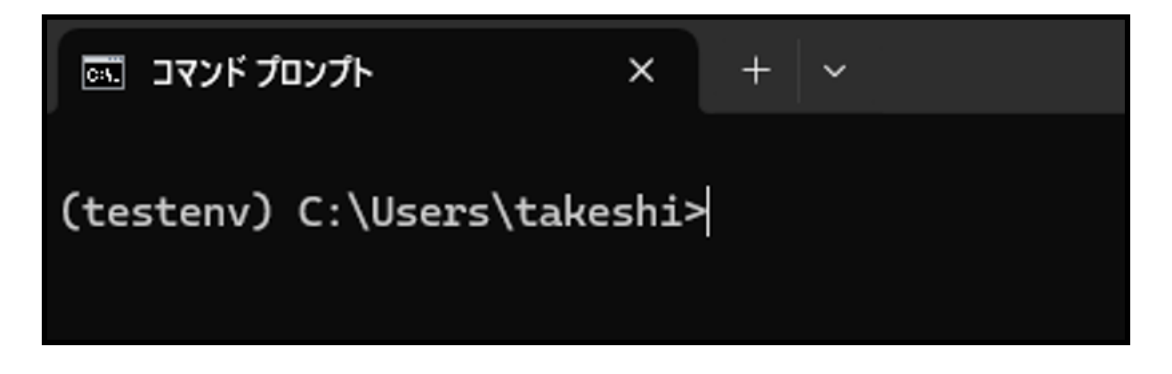

なお,仮想環境を終了する場合には, Win testenv\Scripts\deactivate Mac deactivate

です.

## 以上でPythonのインストールと venvによる仮想環境の構築は終了です.

# <u>Anacondaとの共存の注意</u>

Windowsではほぼ影響はないと思います PATHに注意が必要だと思います

Macでは、ターミナルを開いた際に

(base) MacBookM4:~ thara2\$ と先頭に(base)がついていると condaが動いていると思われます. そのときは、そのターミナルで conda deactivate と投入してください.

### 注意(1)

ちょっと古い(2014年頃)のPC上のWindowsだと Python 3.8以降は動かないようです. 諦めてください!

### 注意(2)

環境名は別の名前でもよいです。 ただし**英文半角文字**を強くお勧めします。

# Phase 3

PyTorch環境の構築

# 構築した仮想環境に PyTorchをインストールする

# 注意

GPU対応と非対応で操作が少し異なります

<u>Step 1:</u>ターミナルを開き,設定した仮想環境をactiveにします. 前のステップでは「testenv」としました. ターミナルを開いていればそのままでよいです.

まずライブラリーのデータベースをアップデートします.

Win python.exe -m pip install --upgrade pipMac pip install --upgrade pip

なんどか繰り返して投入しましょう.

Step 2: ターミナルにコマンドを入力します:色々なライブラリインストール GPU対応版と非対応版(CPU版), Mac版共通です。 1行ずつターミナルに入力して実行します。

pip3 install jupyter ipywidgets matplotlib seaborn

pip3 install pandas openpyxl imageio pillow natsort pydicom

pip3 install tqdm joblib

pip3 install imgaug albumentations timm

pip3 install opencv-python-headless

pip3 install scikit-learn scikit-image statsmodels
pip3 install cython umap-learn
pip3 install numpy==1.26.4
pip3 install ultralytics

pip3 install openai

それぞれ以下のライブラリに対応しています。

ブロック1: Jupyter本体と視覚化系

- ・ jupyter: Notebookの本体
- ・ ipywidgets: プログレスバー等をNotebookで使う場合に必要
- ・ matplotlib, seaborn: グラフ描画

ブロック2:データ処理とI/O系

- pandas, openpyxl: Excelファイルを扱う場合に必須
- imageio, pillow: 画像の読み書き

- ・ natsort: 自然順ソート(ファイル名などに便利)
- pydicom: 医用画像(DICOM)の読み書き

ブロック3:進行表示と並列処理

- ・ tqdm: プログレスバー(CLIやNotebook両方で使用可)
- ・ joblib: 並列処理(特に scikit-learn と連携)

ブロック4:画像拡張・データ拡張・学習用

- ・ imgaug, albumentations: データ拡張ライブラリ
- ・ timm: 画像分類用のTransformerモデル(ViTなど)

ブロック5:画像処理/OpenCV(念のため)

OpenCV: ComputerVisionの画像処理ライブラリー式

ブロック6:科学計算と統計系

•

- ・ numpy: 基本の数値計算
- ・ scikit-learn, scikit-image: 機械学習・画像処理
- ・ statsmodels: 統計モデル
- ・ cython: C拡張の高速化(scikit-learn などが使うことあり)

ブロック7:ChatGPT関連

OpenAlのChatGPTのAPI利用などで必要.

<u>Step 3:</u>PyTorch関連のインストール

前のステップでターミナルを開いていればそのままでもよいです. GPU対応版と非対応版(CPU版)でコマンドが異なります.

### PyTorchは2.7.1をインストールします.

状況に合わせてどれか(1)~(3)のいずれか1行を入力してください.

Windowsの人は(1)か(2)のいずれか.

(1)はPhase1のようにGPUの設定をした人

(2)はCPU環境のみで実行する人.

Macな人は(3)

 (3)はIntel系MacもしくはM1/M2 Macな人 MacOSは12.3以上であること MacでもM1/M2(MPS利用はApple Siliconのみ) Intel版ではCPU版として動作する可能性あり(未検証)

### (1) Win+GPU版・Phase1で設定したGPU対応版・Windowsの場合:

pip3 install torch torchvision torchaudio --index-url https://download.pytorch.org/whl/cu118

(1行で入れます)

### (2) <u>Win+CPU版・Phase1でGPUの設定をしていないCPU版・Windows</u>

pip3 install torch torchvision torchaudio

### (3) Mac+MPS(Metal performance shaders対応・MacOS

pip3 install torch torchvision torchaudio /Applications/Python\ 3.11/Install\ Certificates.command (2行あります)

これで仮想環境の構築が完了です。次は、この環境を確認します。

### <u>Step 5:</u>環境の確認

インストールしたターミナルでJupyter Notebookが利用できます. その環境で対話的に確認してみましょう. 起動は, ターミナルで

Win/Macとも jupyter notebook

とコマンドを入力します.

<u>Step 6:</u>入力すると「Jupyter Notebook」がブラウザ経由で起動します. Edge (Windows10/11) やSafari (Mac) で利用できます.

<u>Step 7</u>: 早速,入力してみましょう.右上の「New」をクリックすると,「Python 3 (ipykernel)」が表示されます. それを選択します.

| 0<br>©                | C Home X +                    |   | - 🗆 ×                |
|-----------------------|-------------------------------|---|----------------------|
| <ul><li>C (</li></ul> | (i) localhost:8888/tree       |   | 🏠 🕼 🔹 🗸              |
| 💭 Jup                 | /ter                          |   |                      |
| File View             | Settings Help                 |   |                      |
| Files                 | O Running                     |   |                      |
| Select item           | s to perform actions on them. | T | ✓ New                |
| <b>m</b> /            |                               |   | Python 3 (ipykernel) |
| Name                  |                               | * | Terminal             |
|                       |                               |   | E New File           |
|                       |                               |   | New Folder           |
|                       |                               |   |                      |

Step 8: スクリプトを入力する画面が表示されます.

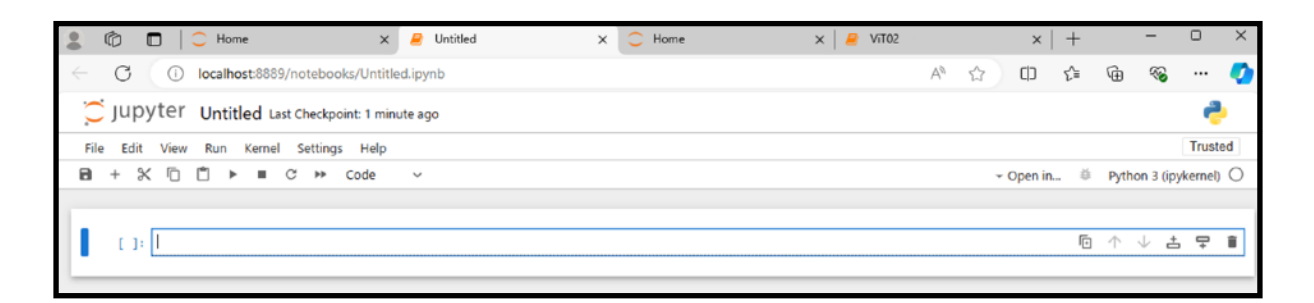

<u>Step 9:</u>緑の枠の中に次のスクリプトを入力してみましょう。 実行するときは、シフトキーを押しながらリターンを入力します。 Windows/GPU版の場合はバージョンが表示されます Windows CPU版/Mac版の場合は長文のエラーが出ます

| import torch                              |
|-------------------------------------------|
| print(torchversion)                       |
| print(torch.cuda.is_available())          |
| print(torch.cuda.device_count())          |
| print(torch.cuda.current_device())        |
| print(torch.cuda.get_device_name())       |
| print(torch.cuda.get_device_capability()) |

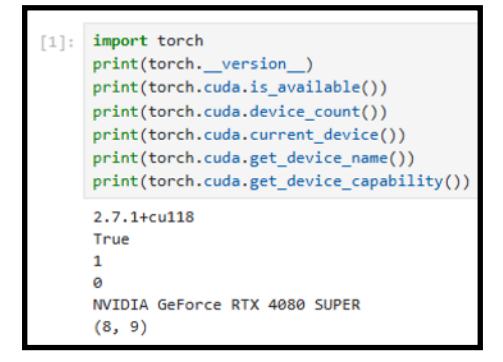

### <u>(M1~M4なMacな人の場合は以下. Trueが表示されればMPS利用可能)</u>

import torch
print(torch.backends.mps.is\_available())
print(torch.backends.mps.is\_built())

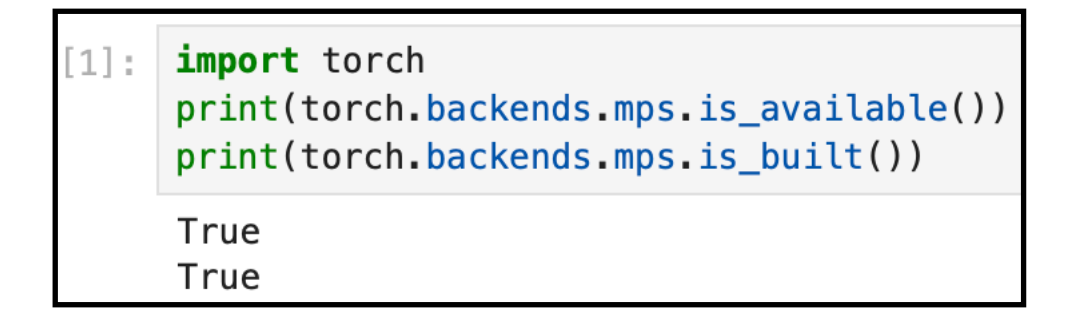

<u>Step 10:</u>バージョンの確認

これで、インストールされたPyTorchのバージョンが表示されればOKです。GPUの 種類や、GPUを搭載していない場合には、結果が異なります。表示されなければ、 環境構築に問題があります。

Step 11: OpenCVなどインストールしたライブラリのバージョンも確認しましょう.以下を投入.バージョンらしき数字が表示されれば動作します. 読み込みができない場合には、途中でエラーがでます. その際には一度再起動を試みてください. cv2のエラーがなかなかしつこいかもしれません.

import matplotlib import imageio import pandas import sklearn import cython import cv2 import PIL import pydicom print(matplotlib. version ) print(imageio.\_\_version\_\_) print(pandas. version ) print(sklearn.\_\_version\_\_) print(cython.\_\_version\_\_) print(cv2. version ) print(PIL. version ) print(pydicom.\_\_version\_\_)

| [2]: | <pre>import matplotlib</pre>           |
|------|----------------------------------------|
|      | import imageio                         |
|      | import pandas                          |
|      | <pre>import sklearn</pre>              |
|      | import cython                          |
|      | import cv2                             |
|      | import PIL                             |
|      | import pydicom                         |
|      |                                        |
|      | <pre>print(matplotlib. version )</pre> |
|      | print(imageio. version )               |
|      | print(pandas. version )                |
|      | print(sklearn, version )               |
|      | print(cython, version )                |
|      | print(cv2, version )                   |
|      | print(PIL, version )                   |
|      | print(pydicom, version )               |
|      | princ(p)uicom                          |
|      | 3.10.3                                 |
|      | 2.37.0                                 |
|      | 2.3.0                                  |
|      | 1.7.0                                  |
|      | 3.1.1                                  |
|      | 4.11.0                                 |
|      | 11.2.1                                 |
|      | 3.0.1                                  |

Step 12: 作成したスクリプトは名前をつけて保存できます.以下の例は, 「Save as...」から「MyScriptO1」と名前をつけて保存しています.

| 💭 ju  | pyte      | r Unti    | tled (auto | saved |
|-------|-----------|-----------|------------|-------|
| File  | Edit      | View      | Insert     | (     |
| New   | Notebook  | < C       | •          |       |
| Open  | l         |           |            |       |
| Make  | a Copy    |           |            | low   |
| Save  | as        |           |            | rsi   |
| Rena  | me        |           |            |       |
| Save  | and Che   | ckpoint [ | Ctrl-S     |       |
| Reve  | rt to Che | ckpoint   | •          |       |
| Print | Preview   |           |            | sion  |
| Dowr  | load as   |           | •          |       |
| Trust | ed Noteb  | ook       |            |       |
| Close | and Hal   | t         |            |       |

| Save As                                        | ×           |
|------------------------------------------------|-------------|
| Enter a notebook path relative to notebook dir |             |
| MyScript01                                     |             |
|                                                | Cancel Save |

Step 13:保存先は特に指定しないと、仮想環境を構築してJupyter notebookを 起動したディレクトリの直下になるようです。以下の例は、ユーザ名「user」でそ のホームディレクトリの内容です。一番下に「MyScriptOl.ipynb」として保存され ています。拡張子は「.ipynb」で、自動的に付加されます。あらかじめフォルダーを 作っておいたほうが良いと思われます。

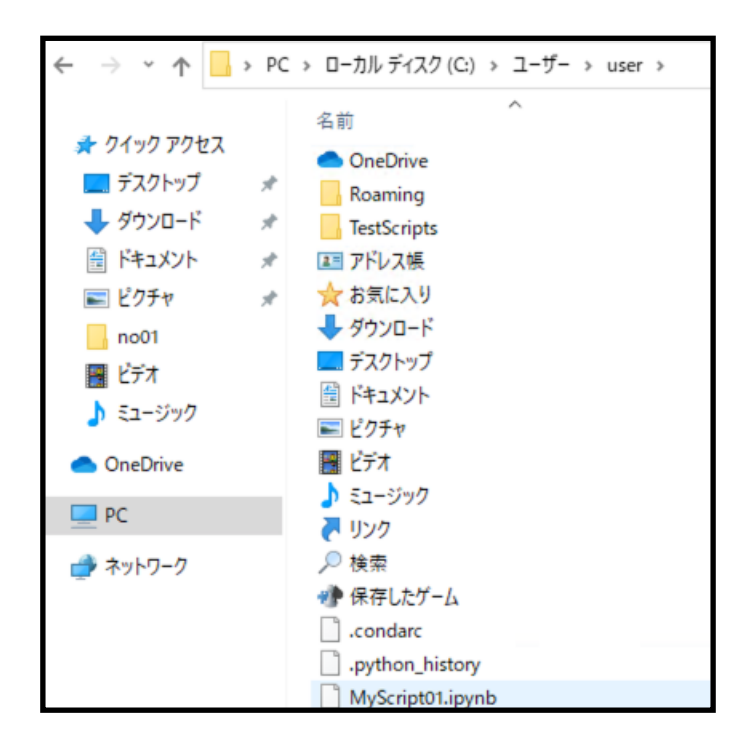

**Step 14**: 終了するときは, Close and Haltから行います. 複数のスクリプトが実行した状態のままになり, コンピュータのリソースを無駄に使う場合があるので, 確実に終了します. 実行中のままになっているスクリプトは「Running」と表示されます. 意図していないプログラムが動かないよう, うまく管理しましょう.

| File | Edit                          | View      | Run    | Kernel   | Settings     | Help     |  |  |  |  |  |
|------|-------------------------------|-----------|--------|----------|--------------|----------|--|--|--|--|--|
| 1    | Vew                           |           |        |          |              |          |  |  |  |  |  |
|      | Open                          |           |        |          |              |          |  |  |  |  |  |
| 1    | New Console for Notebook      |           |        |          |              |          |  |  |  |  |  |
| s    | Save Notebook Ctrl+S          |           |        |          |              |          |  |  |  |  |  |
| S    | Save No                       | tebook    | As     |          | Ctrl+Shift+S |          |  |  |  |  |  |
| S    | Save All                      |           |        |          |              |          |  |  |  |  |  |
| F    | Rename                        |           |        |          |              |          |  |  |  |  |  |
|      | Duplicat                      | e         |        |          |              | _        |  |  |  |  |  |
| F    | Reload I                      | Noteboo   | k from | Disk     |              |          |  |  |  |  |  |
| F    | Revert Notebook to Checkpoint |           |        |          |              |          |  |  |  |  |  |
| (    | Downloa                       | ad        |        |          |              |          |  |  |  |  |  |
| s    | Save and                      | d Export  | Noteb  | ook As   |              | •        |  |  |  |  |  |
| T    | īrust No                      | tebook    |        |          |              |          |  |  |  |  |  |
| 0    | Close an                      | nd Shut I | Down N | lotebook | Ctrl         | +Shift+Q |  |  |  |  |  |
|      | .og Out                       |           |        |          |              |          |  |  |  |  |  |
| 5    | Shut Do                       | wn        |        |          |              |          |  |  |  |  |  |
| -    |                               | 3 1 1     |        |          |              |          |  |  |  |  |  |

# Phase 4

基本的な動作確認

# 基本的な動作確認をする少し練習です GPUが望ましいですがCPUでも可

以下のファイルをダウンロードしてください. 200MBくらいあります.

http://www.fjt.info.gifu-u.ac.jp/dls2025/setup.zip

展開するとsetupフォルダーの中に check01, check02, check03, check04, Emotion の5つのフォルダーがあります.

### <u>Step 1:練習1 (check01)</u>

保存済みのスクリプトを開く場合には、Jupyter Notebookで「Open」からファイ ルを指定します。もしくは、起動した画面からそのフォルダー/スクリプトにたど り着きます。ダウンロードしたファイルをダブルクリックしても動作しません.

動作確認用のスクリプトのZIPファイルをウェブページからダウンロードしてくださ い. ZIPファイルを解凍して、作業用フォルダーに置きましょう. 3つのフォルダー があります. checkO1の中にある「CheckScript1.ipynb」ファイルを開くと、ス クリプトが表示されます. シフトクリックで動作してください. スクリプトの前半 はインストールしたライブラリのバージョンが表示されます. importに失敗してい ないかエラーをよく確認しましょう.

このサンプルが最後まで実行できれば,最後には美味しそうな「エビの握り」が表示されます.ネタに困るとお寿司です.

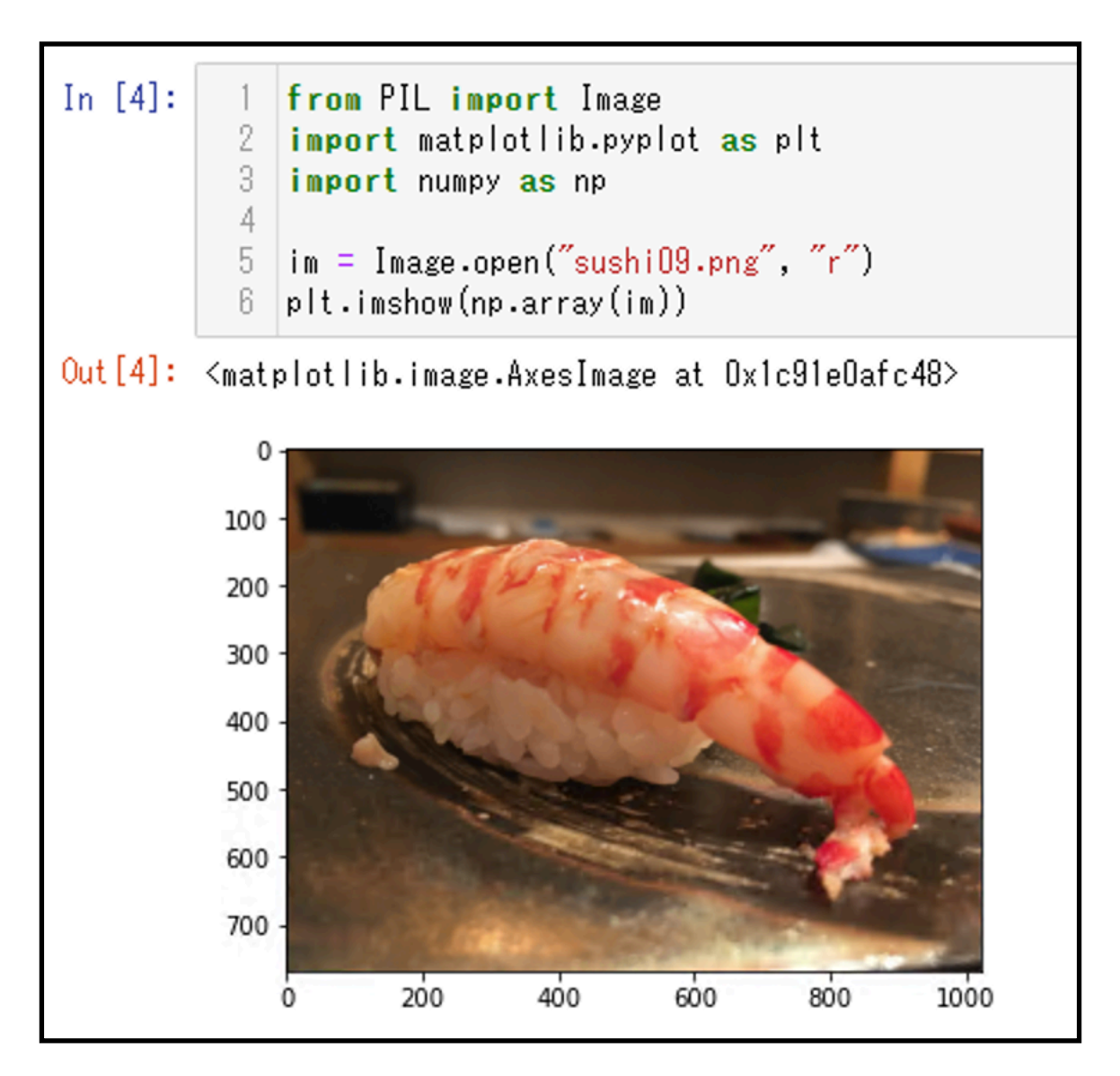

### Step 2:練習2(check02)

動作確認用のスクリプトの「CheckScript2.ipynb」ファイルを開くと、スクリプトが表示されます。シフトクリックで動作してください。 手書き文字認識:MNISTをCNNで解釈します。最後には学習曲線と正解率(ほぼ100%)が表示されます。

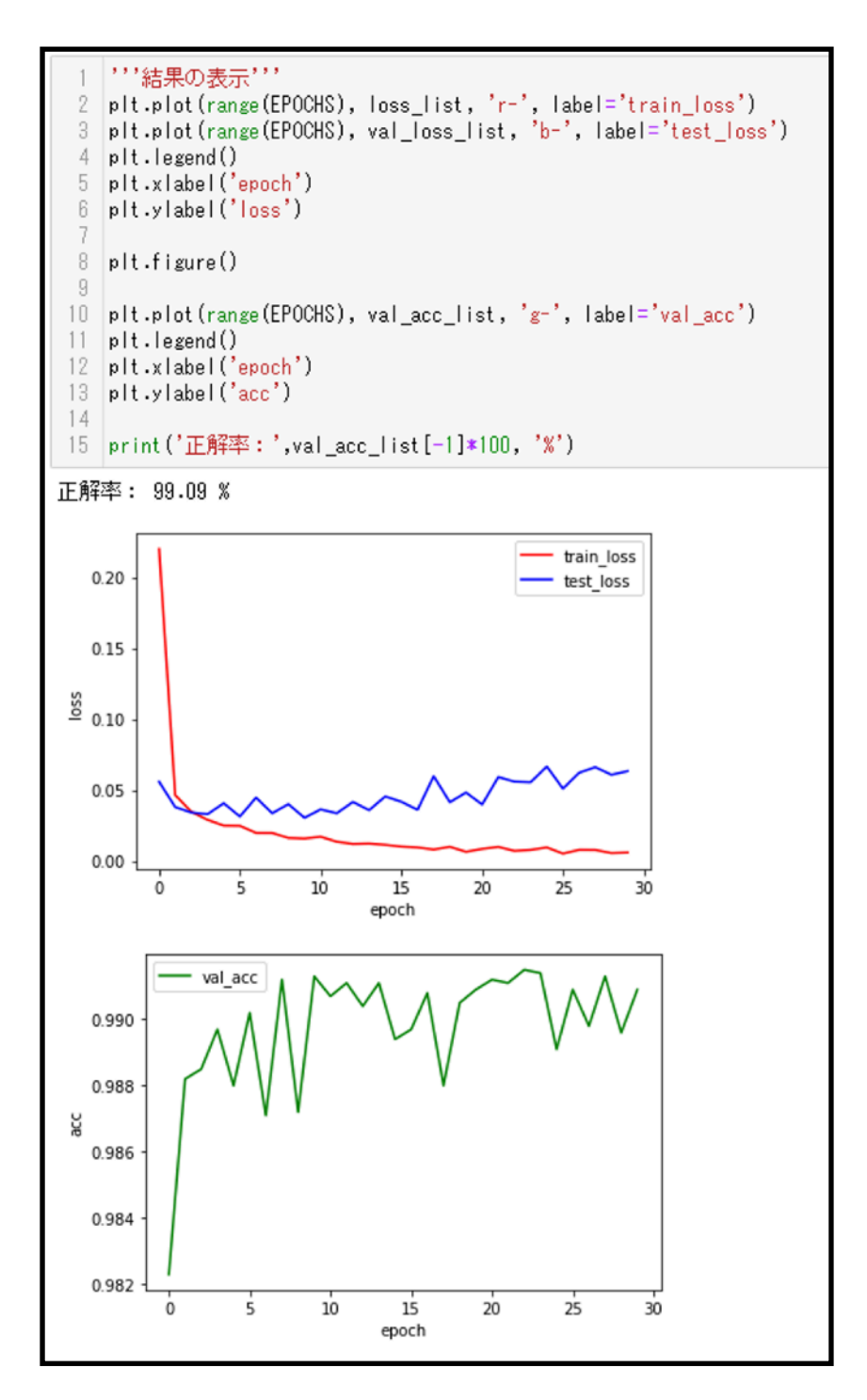

#### Step 3:練習3 (check03)

動作確認用のスクリプトの「CheckScript3.ipynb」ファイルを開くと、スクリプトが表示されます.シフトクリックで動作してください.ファイルを開くと、スクリプトが表示されます.シフトクリックで動作してください.練習1で使った画像を、事前学習済みの「ResNet101」に入力して、1000分類から該当したカテゴリを出力します.最後には「king\_crab」の画像が「121番 king\_crab」と近からず遠からずの分類結果が得られます.

```
[16]:
      print(out.shape)
       torch.Size([1, 1000])
      with open("./imagenet classes.txt") as f:
[17]:
           labels = [line.strip() for line in f.readlines()]
      labels
[18]:
[18]: ['0, tench',
        '1, goldfish',
        '2, great_white_shark',
        '3, tiger_shark',
        '4, hammerhead',
        '5, electric_ray',
        '6, stingray',
        '7, cock',
        '8, hen',
        '9, ostrich',
        '10, brambling',
        '11, goldfinch',
        '12, house_finch',
        '13, junco',
        '14, indigo bunting',
        '15, robin',
        '16, bulbul',
        '17 jav'
      _, index = torch.max(out, 1)
[19]:
      labels[index[0]]
[20]:
[20]:
      '121, king crab'
```

### <u>Step 4:練習4(check04)</u>

Jupyter notebookは対話的で親しみやすいですが,繰り返しの実行には不向きで す. その場合には,pythonのファイルを直接実行する方法があります. 練習4は,コマンドラインだけで行います.

コマンドラインで, check04ディレクトリに移動してください. そこで以下のコマンドを投入してください.

**Win** python library\_check.py

Mac python3 library\_check.py

| (testenv) C:\Us<br>Python version<br>python<br>python3                    | ers\takeshi\dls\setup\check04>python library_check.py<br>: Python 3.11.9<br>: Python |
|---------------------------------------------------------------------------|--------------------------------------------------------------------------------------|
| pip version<br>pip                                                        | : pip 25.1.1 from C:\Users\takeshi\testenv\Lib\site-packages\pip (python 3.11)       |
| рірЗ                                                                      | : pip 25.1.1 from C:\Users\takeshi\testenv\Lib\site-packages\pip (python 3.11)       |
| ステップ1:Jupy<br>notebook<br>ipywidgets<br>matplotlib<br>seaborn             | ter本体と視覚化系<br>: 7.4.3<br>: 8.1.7<br>: 3.10.3<br>: 0.13.2                             |
| ステップ2:デー<br>pandas<br>openpyxl<br>imageio<br>pillow<br>natsort<br>pydicom | 夕処理とI/O系<br>: 2.3.0<br>: 3.1.5<br>: 2.37.0<br>: 11.2.1<br>: 8.4.0<br>: 3.0.1         |

pythonのプログラムが実行されて、ライブラリーのバージョンが表示されるはずで す. このように、コマンドラインから直接プログラムを実行できます.

### <u>Step 5:練習5(Emotion)</u>

コマンドラインでのプログラムは、並列処理やインタラクティブなプログラムの実行には必須です。ここでは、画像を表示して、顔部分をクリックするとその人の表情から感情(Emotion)を分類するプログラムを動かしてみましょう。 プログラムはEmotionディレクトリにあるEmotion.pyです。

これは, https://github.com/Open-Debin/Emotion-FAN (Frame attention networks for facial expression recognition in videos, Debin Meng, Xiaojiang Peng, Kai Wang, Yu Qiao, https://arxiv.org/abs/1907.00193) で公開されいる モデルを利用しています.

Win python Emotion.py TakeshiHara/1.jpegMac python3 Emotion.py TakeshiHara/1.jpeg

こうなると, このプログラム (Emotion.py) の中身が見たくなることでしょう. プ ログラムの修正は簡単です. さくらエディタなどの無料のテキストエディタで修正す ればよいのです. <u>ただし, UTF-8の文字コード, CR+LFの改行コードに対応して</u> <u>いる必要があります.</u> VS Codeなどの開発統合環境を使いたい人はそれもよしで す. (統合環境の使い方は, 余分な話になるのでここでは扱いません)

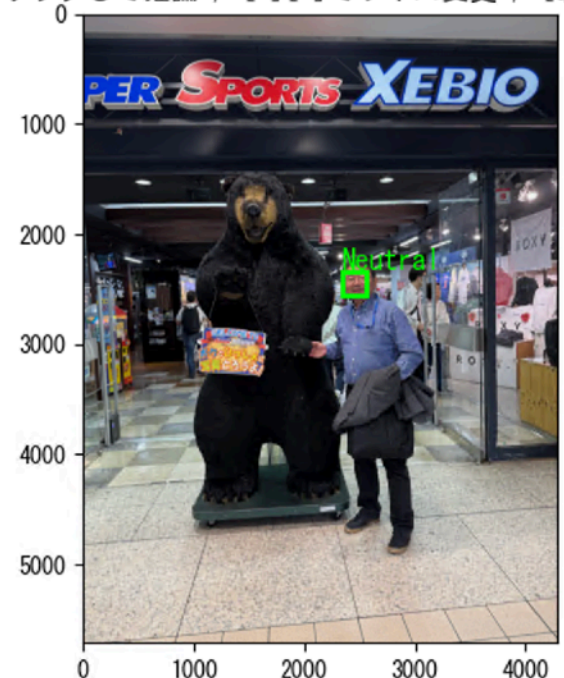

クリックして推論 / [+] [-] でサイズ変更 / [q] で終了

# 以上でセットアップは終了です

### どのGPUはどのバージョンのCUDAが必要か?

導入するGPUのHardware Generationを調べそのCompute Capabilityを調べま す. それに応じたCUDAのバージョンを決定します. そして, そのCUDAのバー ジョンに対応したcuDNNをインストールします.

| NVIDIAのアーキテクチャとCompute CapabilityおよびCUDAバージョン一覧 |
|-------------------------------------------------|
| (6/4/2025版)                                     |

| Hardware<br>Generation | Compute<br>Capability | CUDA<br>10.1 | CUDA<br>11.0-3 | CUDA<br>11.4 | CUDA<br>11.5 | CUDA<br>11.6 | CUDA<br>11.7 | CUDA<br>11.8 | CUDA<br>12.x |
|------------------------|-----------------------|--------------|----------------|--------------|--------------|--------------|--------------|--------------|--------------|
| Hopper                 | 9.0                   | NO           | NO             | NO           | NO           | NO           | NO           | Yes          | Yes          |
| Ada Lovelace           | 8.9                   | NO           | NO             | NO           | NO           | NO           | NO           | Yes          | Yes          |
| Ampere                 | 8.0-8.7               | NO           | Yes            | Yes          | Yes          | Yes          | Yes          | Yes          | Yes          |
| Turing                 | 7.5                   | Yes          | Yes            | Yes          | Yes          | Yes          | Yes          | Yes          | Yes          |
| Volta                  | 7.x                   | Yes          | Yes            | Yes          | Yes          | Yes          | Yes          | Yes          | Yes          |
| Pascal                 | 6.x                   | Yes          | Yes            | Yes          | Yes          | Yes          | Yes          | Yes          | Yes          |
| Maxwell                | 5.x                   | Yes          | Yes            | Yes          | Yes          | Yes          | Yes          | Yes          | Yes          |
| Kepler                 | 3.5                   | Yes          | Yes            | Yes          | Yes          | Yes          | Yes          | Yes          | NO           |
| Kepler                 | 3.0                   | Yes          | Yes            | Yes          | NO           | NO           | NO           | NO           | NO           |

### 代表的なGPUの商品名

| Generation   | CC      | 代表的な機種名 (GF: GeForce)                                   |  |  |  |  |
|--------------|---------|---------------------------------------------------------|--|--|--|--|
| Blackwell    | 12      | RTX PRO 6k/5k/4.5k/4k Blackwell W/Q, RTX5090/80/70/60   |  |  |  |  |
| Blackwell?   | 10      | GB200, B200                                             |  |  |  |  |
| Hopper       | 9.0     | GH200, H100/200/800                                     |  |  |  |  |
| Ada Lovelace | 8.9     | GF 4090-4060, RTX 6000Ada, RTX4000SFF, L4/40            |  |  |  |  |
| Ampere       | 8.0-8.7 | GF 3090-3050, RTX A6000-A2000, A100/40/30/16/10/2       |  |  |  |  |
| Turing       | 7.5     | Titan RTX, GF2080-2060, GTX1660, RTX8000, Tesla T4      |  |  |  |  |
| Volta        | 7.x     | Titan V, Quadro GV100, Tesla V100/V100S                 |  |  |  |  |
| Pascal       | 6.x     | Titan X, GF 1080-1010, Quadro P6000-1000, Tesla P100/40 |  |  |  |  |
| Maxwell      | 5.x     | GF GTX Titan X/980, Quadro M6000, Tesla M60/40/10/6/4   |  |  |  |  |
| Kepler       | 3.5     | GF GTX Titan Z/780-710, Quadro K6000, Tesla K40/20x/20  |  |  |  |  |

#### (参考)

https://developer.nvidia.com/cuda-gpus

https://docs.nvidia.com/cuda/cuda-toolkit-release-notes/index.html

### Apple Metal Performance Shaders (MPS) の利用 MPSはdockerでは動かない! venvじゃないとダメです.

NVIDIAのGPUは, CUDAとcuDNNを用いて深層学習の計算を高速化しました. Appleが提供するGPU環境であるMetal Performance Shaders (MPS)は, Apple Silicon (いわゆるM1やM2)に搭載されたGPU環境であり, PyTorchを利 用した深層学習においても活用できます.

Apple Siliconでは、メインメモリとGPUメモリが統合されるため、NVIDIAの GPUのようにGPU専用の物理メモリの概念がありません。CPUとGPUはメインメ モリを共有するため、メインメモリから自動的にGPU用のメモリを割り当てて実行 されます。その結果、メインメモリが十分に搭載されていれば、NVIDIAのGPUメモ リでは動作しなかったバッチサイズやモデルをMPSでは実行できる可能性がありま す。PyTorchにおけるMPSの利用方法は比較的簡単で、

- ・Apple Siliconを搭載のMacであること
- ・macOS12.3以上であること
- ・MPS対応のPyTorchをインストールすること

で環境構築ができます.実行時には、CUDAでは、以下のようにCUDAかCPUの判定を行いデバイスを指定していましたが、

device = torch.device('cuda' if torch.cuda.is\_available() else 'cpu')

MPSの場合は、以下のようにMPSの利用判定を行います.

device = torch.device('mps' if torch.backends.mps.is\_available() else 'cpu')

deviceにmpsが指定されていれば, M1/M2のMPSがCUDAのように利用できるは ずです. deviceの指定の状況は,

print(device)

で確認できます. CUDA, MPS, CPUの判定を自動で行いたい場合には,

device = 'cuda' if torch.cuda.is\_available() else 'mps' if torch.backends.mps.is\_available() else 'cpu'

で指定できます.具体的なスクリプトは、CheckScript1を参考にしてください.

このようにデバイスにMPSを指定してCheckScript2のモデルの学習(30 epoch)で評価すると次のような結果になりました.ただし,macOS14.5を除き,PyTorch1.13系です(2023年実施の結果.更新なし).

| OS version | 種類         | M1/M2     | メインメモリ | 計算時(秒)   | Batch size |
|------------|------------|-----------|--------|----------|------------|
| macOS 14.5 | MB Air     | M2, 10GPU | 24GB   | 106      | 10000      |
| macOS 13.1 | MB Air     | M2, 10GPU | 24GB   | 203      | 変更なし       |
| macOS 13.1 | MB Air     | M2, 10GPU | 24GB   | 84       | 10000      |
| macOS 13.0 | Mac Studio | M1, 48GPU | 128GB  | 186      | 変更なし       |
| macOS 13.0 | Mac Studio | M1, 48GPU | 128GB  | 61       | 10000      |
| macOS 13.0 | MB Pro     | M1, 32GPU | 64GB   | 227      | 変更なし       |
| macOS 12.5 | MB Air     | M1, 8GPU  | 16GB   | 394      | 変更なし       |
| macOS 12.4 | MB Pro     | M1, 32GPU | 64GB   | 366      | 変更なし       |
| macOS 12.5 | MB Air     | M1, 8GPU  | 16GB   | CPUのみ736 | 変更なし       |
| macOS 12.4 | MB pro     | M1, 32GPU | 64GB   | CPUのみ737 | 変更なし       |

MPSを利用した場合の計算速度の比較

#### CUDAを利用した場合の計算速度の比較

| OS version | 種類         | CPU     | GPU      | 計算時(秒)   | Batch size |
|------------|------------|---------|----------|----------|------------|
| Windows11  | Desktop PC | Core i7 | RTX 3060 | 110      | 変更なし       |
| Windows11  | Desktop PC | Core i7 | RTX 3060 | 72       | 10000      |
| Windows10  | Laptop PC  | Core i7 | GTX 2070 | 266      | 変更なし       |
| Windows10  | Laptop PC  | Core i7 | GTX 1070 | 287      | 変更なし       |
| Windows10  | Laptop PC  | Core i7 | _        | CPUのみ912 | 変更なし       |

Windows+CUDA+GeForceの組み合わせは,変更なしのバッチサイズでもかなり 早いことがわかります.以上のことから,

・M1/M2のGPUの数が少なくても高速化に効果はあり

・M1/M2のMPSの利用はGTX 2070のGPUと同程度の高速化が期待できる

・バッチサイズの大きさは計算時間に影響がある(新しい知識ではない)

とわかりました.

## 不明なトラブルメモ

OpenCV系が不安定:

インストール順に依存しそう torchvisionとの関連がありそう

TorchvisionがCPU版になってしまう 原因不明. 再インストール.

## Python + venv よく使うまとめ

### <u>Windows系</u>

1.仮想環境「testenv」を作る: python -m venv testenv

2.仮想環境を有効化する: testenv\Scripts\activate

3.仮想環境を終了するとき: testenv\Scripts\deactivate

### <u>Mac系</u>

注意:ターミナルで (base) MacBookM4:~ thara2\$ ならばcondaが動いている.

conda deactivate

でanacondaと無関係のターミナルになる.

1.仮想環境「testenv」を作る: \$ python3 -m venv testenv

2.仮想環境を有効化する: \$ source testenv/bin/activate

3.仮想環境を終了するとき: \$ deactivate